Falls der ausgewählte Key in Blau angezeigt wird, wurde das Transition Curve Preset angewendet, das die Bearbeitung nicht zulässt. Das Transition Curve Preset muss auf Default gesetzt werden, um die Bearbeitung zu erlauben (Curve Editor > Curve > Transition Curve Presets > Default).

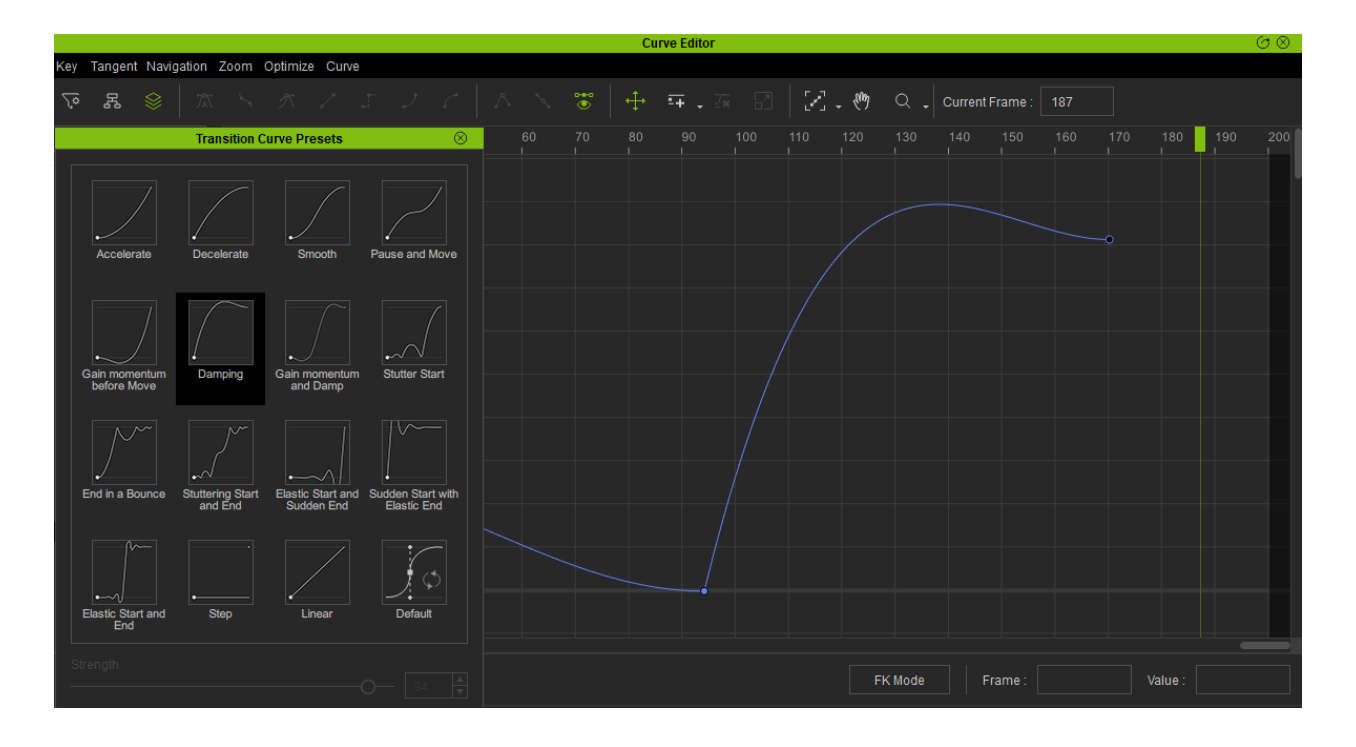

Falls Sie jedoch die aktuelle Voreinstellung der Transition Curve beibehalten wollen, können Sie die Sample Selected Preset Curve Funktion nutzen, um die Kurve in Keyframes umzuwandeln. Führen Sie Optimize Selected aus für eine saubere Kurve:

1) Curve Editor > Curve > Transition Curve Presets > Sample Selected Preset Curve.

2) Curve Editor Menu > Optimize > Optimize Selected.

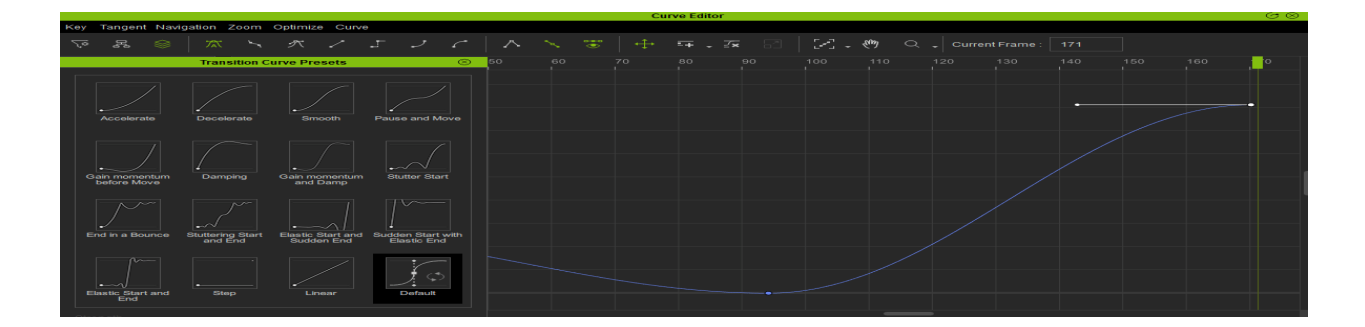

Warum kann ich die Kurventangenten für die Keys innerhalb vom Curve Editor nicht bearbeiten?

Reallusion FAQ https://kb.reallusion.com/